| Signing up to the<br>Infrastructure Hub                                                                                                    |                                                                                                    | NEW ZEALAND<br>INFRASTRUCTURE<br>COMMISSION<br>Te Waihanga                                                                                                    |
|----------------------------------------------------------------------------------------------------|----------------------------------------------------------------------------------------------------|----------------------------------------------------------------------------------------------------|
| <image/> <image/> <section-header><section-header><section-header><text></text></section-header></section-header></section-header>                                                                                                    | 2 or of the product of the product o | <text><text><section-header><text><text><text><text><text><text></text></text></text></text></text></text></section-header></text></text>                                                                                                    |
|                                                                                                    |                                                                                                    | Enter the code sent to your inbox<br>and click 'Verify code'. If accepted,<br>the code will disappear and the<br>form will display 'E-mail address<br>verified'.                                                                                                    |
| The second second s | <image/>                                                                                                    | interfactorial products and products, and products, and p |

Complete your registration within the Infrastructure Hub by populating your profile details including your affiliation to your organisation. These details are important as they impact your permissions and how you interact with our systems.